# Cadastro de Conta Patrimonial (CCATI150)

Esta documentação é válida para todas as versões do Consistem ERP.

# **Pré-Requisitos**

Caso o Controle Patrimonial tenha integração contábil, os parâmetros contábeis devem estar previamente configurados no programa Configuração do Parâmetro Contábil (CCCT010)

### Acesso

Módulo: Contábil/Fiscal - Controle Patrimonial

Grupo: Cadastro de Tabelas do Controle de Patrimônio

# Visão Geral

O objetivo deste programa é configurar os parâmetros necessários para o cadastro e manutenção de contas patrimoniais da empresa.

Neste programa é definida por conta patrimonial, qual a taxa de depreciação anual e quais são as contas contábeis que representam esta conta na contabilidade.

| Campo                      | Descrição (os campos assinalados com '*' são de preenchimento obrigatório)                                                                                                    |
|----------------------------|----------------------------------------------------------------------------------------------------|
| Empresa*                   | Informar o código da empresa para o cadastro da conta patrimonial.                                                                                                    |
|                            | Importante<br>O botão "Consultar" (F7) apresenta tela de seleção com as empresas cadastradas.                                                                                                    |
| Conta*                     | Informar o código do cadastro da conta.                                                                                                    |
|                            | Importante<br>O botão "Consultar" (F7) apresenta tela para visualizar as contas cadastradas neste programa.                                                                                                    |
| Descrição*                 | Informar a descrição da conta cadastrada.                                                                                                    |
| Taxa Depreciação           | Informar o valor da taxa anual de depreciação da conta.                                                                                                    |
| Conta Correção Ativo*      | Informar a conta de correção do ativo.<br>Importante<br>O botão "Consultar" (F7) apresenta tela de seleção para determinar o tipo de consulta das contas contábeis cadastradas:<br>Alfabética - apresenta tela de consulta das contas contábeis em ordem alfabética.<br>Numérica - apresenta tela de consulta das contas contábeis em ordem numérica.                                                   |
|                            | Máscara - apresenta o programa Contas Ordenadas por Máscara (CCCT650).                                                                                                    |
| Conta Depreciação<br>Ativo | Informar a conta de depreciação do ativo.                                                                                                    |
|                            | Importante<br>O botão "Consultar" (F7) apresenta tela de seleção para determinar o tipo de consulta das contas contábeis cadastradas.<br>As opções são:<br>Alfabética - apresenta tela de consulta das contas contábeis em ordem alfabética.<br>Numérica - apresenta tela de consulta das contas contábeis em ordem numérica.<br>Máscara - apresenta o programa Contas Ordenadas por Máscara (CCCT650). |

| Conta Correção<br>Depreciação | Informar a conta de correção da depreciação.                                                                                                    |
|-------------------------------|----------------------------------------------------------------------------------------------------|
|                               | Importante<br>O botão "Consultar" (F7) apresentada tela de seleção para determinar o tipo de consulta das contas contábeis<br>cadastradas. As opções são:<br>Alfabética - apresenta tela de consulta das contas contábeis em ordem alfabética.<br>Numérica - apresenta tela de consulta das contas contábeis em ordem numérica.<br>Máscara - apresenta o programa Contas Ordenadas por Máscara (CCCT650). |
| Conta Custos                  | Informar a conta de custos.                                                                                                    |
|                               | Importante<br>O botão "Consultar" (F7) apresenta tela de seleção para determinar o tipo de consulta das contas contábeis cadastradas.<br>As opções são:<br>Alfabética - apresenta tela de consulta das contas contábeis em ordem alfabética.<br>Numérica - apresenta tela de consulta das contas contábeis em ordem numérica.<br>Máscara - apresenta o programa Contas Ordenadas por Máscara (CCCT650).   |
|                               | Importante<br>Esta conta sofre lançamentos contábeis no momento da baixa de um item patrimonial, pois seu custo contábil é<br>contabilizado, ou seja, valor original e depreciação acumulada.                                                                                                    |
| Conta Correção<br>Monetária*  | Informar a conta de correção monetária.                                                                                                    |
|                               | Importante<br>O botão 'Consultar" (F7) apresenta tela de seleção para determinar o tipo de consulta das contas contábeis cadastradas.<br>As opções são:<br>Alfabética - apresenta tela de consulta das contas contábeis em ordem alfabética.<br>Numérica - apresenta tela de consulta das contas contábeis em ordem numérica.<br>Máscara - apresenta o programa Contas Ordenadas por Máscara (CCCT650).   |
|                               | Esta conta sofre lançamentos a crédito no caso de valorização dos itens, por intermédio de correção monetária.                                                                                                    |
| Grupo*                        | Informar o código do grupo do ativo para a conta cadastrada.                                                                                                    |
|                               | Importante<br>O botão "Consultar" (F7) apresenta tela de seleção com os grupos de ativos cadastrados no programa Cadastro da Tabela<br>de Grupo (CCATI021).                                                                                                    |
| Sinal*                        | Informar o sinal que define a operação dos valores da conta no grupo informado.                                                                                                    |
|                               | Importante<br>O botão "Consultar" (F7) apresenta tela de seleção com os sinais de operação cadastrados:<br>(+) Soma Valores da Conta no Grupo<br>(-) Subtrai Valores da Conta no Grupo                                                                                                    |
| Conta Correção Ativo<br>IPC   | Informar a conta de correção do ativo IPC.                                                                                                    |
|                               | Importante<br>O botão "Consultar" (F7) apresenta tela de seleção para determinar o tipo de consulta das contas contábeis. As opções<br>são:<br>Alfabética - apresenta tela de consulta das contas contábeis em ordem alfabética.<br>Numérica - apresenta tela de consulta das contas contábeis em ordem numérica.<br>Máscara - apresenta o programa Contas Ordenadas por Máscara (CCCT650).               |

| Ativo IPC                                                          | Informar a conta de depreciação do ativo IPC.                                                                                                    |
|--------------------------------------------------------------------|----------------------------------------------------------------------------------------------------|
|                                                                    | Importante<br>O botão "Consultar" (F7) apresenta tela de seleção para determinar o tipo de consulta das contas contábeis. As opções<br>são:<br>Alfabética - apresenta tela de consulta das contas contábeis em ordem alfabética.<br>Numérica - apresenta tela de consulta das contas contábeis em ordem numérica.<br>Máscara - apresenta o programa Contas Ordenadas por Máscara (CCCT650).                                                                                                    |
| Conta Correção<br>Depreciação IPC                                  | Informar a conta de correção de depreciação IPC.                                                                                                    |
|                                                                    | Importante<br>O botão "Consultar" (F7) apresenta tela de seleção para determinar o tipo de consulta das contas contábeis. As opções<br>são:<br>Alfabética - apresenta tela de consulta das contas contábeis em ordem alfabética.<br>Numérica - apresenta tela de consulta das contas contábeis em ordem numérica.<br>Máscara - apresenta o programa Contas Ordenadas por Máscara (CCCT650).                                                                                                    |
| Conta Custos IPC                                                   | Informar a conta de custos IPC.                                                                                                    |
|                                                                    | Importante<br>O botão "Consultar" (F7) apresenta tela de seleção para determinar o tipo de consulta das contas contábeis. As opções<br>são:<br>Alfabética - apresenta tela de consulta das contas contábeis em ordem alfabética.<br>Numérica - apresenta tela de consulta das contas contábeis em ordem numérica.<br>Máscara - apresenta o programa Contas Ordenadas por Máscara (CCCT650).                                                                                                    |
| Conta Despesa<br>Correção IPC                                      | Informar a conta de despesa de correção IPC.                                                                                                    |
| -                                                                  |                                                                                                    |
|                                                                    | Importante<br>O botão "Consultar" (F7) apresenta tela de seleção para determinar o tipo de consulta das contas contábeis. As opções<br>são:<br>Alfabética - apresenta tela de consulta das contas contábeis em ordem alfabética.<br>Numérica - apresenta tela de consulta das contas contábeis em ordem numérica.<br>Máscara - apresenta o programa Contas Ordenadas por Máscara (CCCT650).                                                                                                    |
| Conta Depreciação<br>Deemed Cost                                   | Importante<br>O botão "Consultar" (F7) apresenta tela de seleção para determinar o tipo de consulta das contas contábeis. As opções<br>são:<br>Alfabética - apresenta tela de consulta das contas contábeis em ordem alfabética.<br>Numérica - apresenta tela de consulta das contas contábeis em ordem numérica.<br>Máscara - apresenta o programa Contas Ordenadas por Máscara (CCCT650).<br>Informar a conta de depreciação para os itens Deemed Cost.                                                                                                    |
| Conta Depreciação<br>Deemed Cost                                   | Importante   O botão "Consultar" (F7) apresenta tela de seleção para determinar o tipo de consulta das contas contábeis. As opções são:   Alfabética - apresenta tela de consulta das contas contábeis em ordem alfabética.   Numérica - apresenta tela de consulta das contas contábeis em ordem numérica.   Máscara - apresenta o programa Contas Ordenadas por Máscara (CCCT650).   Informar a conta de depreciação para os itens Deemed Cost.   Importante   O botão "Consultar" (F7) apresenta tela de seleção para determinar o tipo de consulta das contas contábeis. As opções são:   Alfabética - apresenta tela de consulta das contas contábeis em ordem numérica.   Máscara - apresenta tela de seleção para determinar o tipo de consulta das contas contábeis. As opções são:   Alfabética - apresenta tela de consulta das contas contábeis em ordem alfabética.   Numérica - apresenta tela de consulta das contas contábeis em ordem alfabética.   Numérica - apresenta tela de consulta das contas contábeis em ordem alfabética.   Numérica - apresenta tela de consulta das contas contábeis em ordem numérica.   Máscara - apresenta o programa Contas Ordenadas por Máscara (CCCT650).                                                                                                    |
| Conta Depreciação<br>Deemed Cost<br>Conta Ajuste PL<br>Deemed Cost | Importante   O botão "Consultar" (F7) apresenta tela de seleção para determinar o tipo de consulta das contas contábeis. As opções são:   Alfabética - apresenta tela de consulta das contas contábeis em ordem alfabética.   Numérica - apresenta tela de consulta das contas contábeis em ordem numérica.   Máscara - apresenta tela de consulta das contas contábeis em ordem numérica.   Máscara - apresenta tela de consulta das contas contábeis em ordem numérica.   Máscara - apresenta o programa Contas Ordenadas por Máscara (CCCT650).   Informar a conta de depreciação para os itens Deemed Cost.   Importante   O botão "Consultar" (F7) apresenta tela de seleção para determinar o tipo de consulta das contas contábeis. As opções são:   Alfabética - apresenta tela de consulta das contas contábeis em ordem alfabética.   Numérica - apresenta tela de consulta das contas contábeis em ordem alfabética.   Numérica - apresenta tela de consulta das contas contábeis em ordem numérica.   Máscara - apresenta tela de consulta das contas contábeis em ordem numérica.   Máscara - apresenta tela de consulta das contas contábeis em ordem numérica.   Máscara - apresenta tela de consulta das contas contábeis em ordem numérica.   Máscara - apresenta tela de consulta das contas contábeis em ordem numérica.   Máscara - apresenta tela de consulta das contas contábeis em ordem numérica.   Máscara - apresenta o programa Contas Ordenadas por Máscara (CCCT6 |

| Conta Lucros Acum.<br>Deemed Cost | Informar a conta de lucros acumulados dos itens Deemed Cost.                                                                                                    |
|-----------------------------------|----------------------------------------------------------------------------------------------------|
|                                   | Importante<br>O botão "Consultar" (F7) apresenta tela de seleção para determinar o tipo de consulta das contas contábeis. As opções<br>são:<br>Alfabética - apresenta tela de consulta das contas contábeis em ordem alfabética.<br>Numérica - apresenta tela de consulta das contas contábeis em ordem numérica.<br>Máscara - apresenta o programa Contas Ordenadas por Máscara (CCCT650).<br>Importante<br>Confirmar as informações.<br>Na sequência o campo "Conta" é liberado para nova configuração. |

Atenção As descrições das principais funcionalidades do sistema estão disponíveis na documentação do Consistem ERP Componentes. A utilização incorreta deste programa pode ocasionar problemas no funcionamento do sistema e nas integrações entre módulos.

Exportar PDF

Esse conteúdo foi útil?

Sim Não